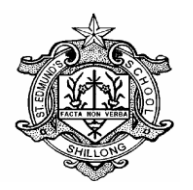

## St. Edmunds School:: Shillong

## **PROCEDURE FOR PAYMENT (CLASS KG)**

- 1. Login as a Parent in the **e-Care Pro** app.
- 2. Go to the **Fee** panel.
- 3. Students name will display, then select installment from drop down menu.
- 4. Click Pay Now.
- 5. Select the agree terms and conditions and **Proceed**.
- 6. Fill you Billing Details and select your desired mode of payment.
- 7. Complete the payment and download the e-receipt.

You may also contact our e-care executive Mr. Arwan (9436716028) for assistance in case you forgotten your login details.